# **Setup procedure of Firewall**

# $\ll$ ESET Smart Security $\gg$

#### Contents

| Common procedure                                                          | 3  |
|---------------------------------------------------------------------------|----|
| Connecting the projector to Windows XP using EMP NS Connection            | 6  |
| Connecting the projector to Windows XP using Quick Wireless Connection    | 12 |
| Common procedure                                                          | 15 |
| Connecting the projector to Windows Vista using EMP NS Connection         | 18 |
| Connecting the projector to Windows Vista using Quick Wireless Connection | 24 |

| Rev,No. | Revision history | Norts        |
|---------|------------------|--------------|
| Rev.A   | 2008.xx.xx       | New releases |
|         |                  |              |
|         |                  |              |
|         |                  |              |
|         |                  |              |

#### Using This Manual:

This manual is for users who do not know much about how to add software for Epson projector to antivirus Software's firewall exceptions list. Please be kindly noted that there are other methods to add the software to firewall exception list other than the method described in this manual. Also, the description about change in firewall setting in this manual is just an example setting to use the software (EMP NS Connection and EPSON Quick Wireless Connection). This is not the security level Epson recommends and assures. We would appreciate it if users could set up security level in accordance with their environment.

#### Copyright Notice:

All rights reserved. No part of this publication may be reproduced, stored in a retrieval system, or transmitted in any form or by any means, electronic, mechanical, photocopying, recording, or otherwise, without the prior written permission of SEIKO EPSON CORPORATION. No patent liability is assumed with respect to the use of the information contained herein. Neither is any liability assumed for damages resulting from the use of the information contained herein.

Neither SEIKO EPSON CORPORATION nor its affiliates shall be liable to the purchaser of this product or third parties for damages, losses, costs, or expenses incurred by purchaser or third parties as a result of: accident, misuse, or abuse of this product or unauthorized modifications, repairs, or alterations to this product, or (excluding the U.S.) failure to strictly comply with SEIKO EPSON CORPORATION's operating and maintenance instructions.

SEIKO EPSON CORPORATION shall not be liable against any damages or problems arising from the use of any options or any consumable products other than those designated as Original EPSON Products or EPSON Approved Products by SEIKO EPSON CORPORATION.

EPSON is a registered trademark of SEIKO EPSON CORPORATION.

EasyMP is a trademark of SEIKO EPSON CORPORATION.

IBM is a registered trademark of International Business Machines Corporation.

Microsoft, Windows, Windows logo, Windows NT, and Windows Vista are registered trademarks or trademarks of Microsoft Corporation in the United States of America.

ESET, logo of ESET, NOD32, ThreatSense, ThreatSense.Net are registered trademarks of ESET, spol. s r. o.

General Notice:

Other product names used herein are also for identification purposes only and may be trademarks of their respective owners.

EPSON disclaims any and all rights in those marks.

# WindowsXP

# Common procedure

### 1. Start ESET Smart Security.

From Windows XP start button, click Start > All Programs > ESET > ESET Smart Security > ESET Smart Security

| /e lep                                |                                |       |                       |            | 1                         |                         | <br>. 5                     | 1 |
|---------------------------------------|--------------------------------|-------|-----------------------|------------|---------------------------|-------------------------|-----------------------------|---|
|                                       | 🎯 Set Program Access and Defau | lts 📕 |                       |            |                           | in the second           | 100                         |   |
| Internet                              | 📫 Windows Catalog              |       | 1                     |            |                           |                         |                             | 1 |
| <ul> <li>Internet Explorer</li> </ul> | 🌯 Windows Update               |       |                       |            |                           |                         |                             |   |
| E-mail<br>Outlook Express             | 🕵 Microsoft Update             | ľ     |                       | -          |                           |                         | <br>-                       |   |
| - Couldon Express                     | C Internet European            | - 1   |                       | -          | Contraction of the        | AND THE R.              | 1000                        |   |
| Paint                                 | Outlack Exposes                |       |                       |            |                           |                         |                             | 2 |
|                                       |                                |       | Trans 184             |            |                           |                         |                             |   |
| HyperTerminal                         | Comos                          |       | Rest Property         |            |                           |                         |                             |   |
|                                       | Charles                        |       | And the second second |            |                           |                         |                             |   |
| Notepad                               | Demote Accistance              |       |                       |            |                           |                         |                             |   |
| Set Program Access                    | EPSON                          |       |                       |            |                           | The second              |                             |   |
| Defaults                              | EPSON Projector                |       |                       |            |                           |                         |                             |   |
| Windows Media Playe                   | Windows Media Player           | -     | and the second second |            |                           |                         |                             |   |
|                                       | Windows Messenger              |       |                       |            |                           | No. of Concession, Name |                             |   |
| EMP Monitor V4.22                     | Windows Movie Maker            |       | and strength          | States and | and shirt over the second | I Los of the los        | <br>All and a second second |   |
|                                       | etc                            |       | VICE AN               |            |                           |                         |                             |   |
| All Programs                          | C ESET                         |       | ESET Smart S          | Security   | -                         |                         |                             |   |

2. Switch the main window to Advanced mode by clicking Setup > Toggle Advanced mode.

| ESET Smart Security                                      |                                                                                                    |
|----------------------------------------------------------|----------------------------------------------------------------------------------------------------|
| ESET Smart Security<br>The next generation of NOD32 test | chnology                                                                                           |
| Protection status<br>Q Computer scan                     | Setup<br>Adjust your computer's security level.                                                    |
| Update                                                   | User name and Password setup (3)                                                                   |
| 🔹 Setup                                                  | Temporarily disable Antivirus and antispyware protection ③ Temporarily disable Personal firewall ④ |
| Telp and support                                         | A formed and a formation ss to all configuration options.<br>Toggle Advanced mode                  |
| Display: Standard mode                                   |                                                                                                    |

3. Confirmation window to change mode is displayed.

Click Yes to toggle to Advanced mode.

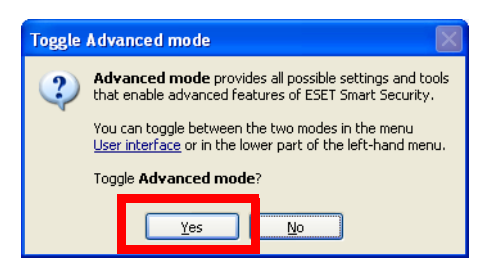

4. Set up Personal firewall by clicking Personal firewall in the Setup section on the center of the left side of the window.

| ESET Smart Security                                     |                                                                          |                                           |
|---------------------------------------------------------|--------------------------------------------------------------------------|-------------------------------------------|
| ESET Smart Security<br>The next generation of NOD32 tec | thnology                                                                 | User interface → Setup → Tooks → Help →   |
| Protection status                                       | Setup<br>Adjust your computer's security level.                          |                                           |
| Update                                                  | Antivirus and antispyware protection<br>Real-time file system protection | ✓ Enabled                                 |
| Setup                                                   | Email protection<br>Web access protection                                | <ul><li>Enabled</li><li>Enabled</li></ul> |
| Personal firewall<br>Antispam module                    | Personal firewall<br>Network traffic filtering                           | <ul> <li>Enabled</li> </ul>               |
| V Tools                                                 | Antispam module<br>Antispam module                                       | ✓ Enabled                                 |
| ( Help and support                                      | Set up User name and Password for update.                                |                                           |
| 2000                                                    | Configure proxy server<br>Import and export settings                     |                                           |
| ▶ Display: Advanced mode                                | Enter entire advanced setup tree                                         |                                           |

5. Switch from Automatic filtering mode to Interactive filtering mode by clicking Switch to Interactive filtering mode.

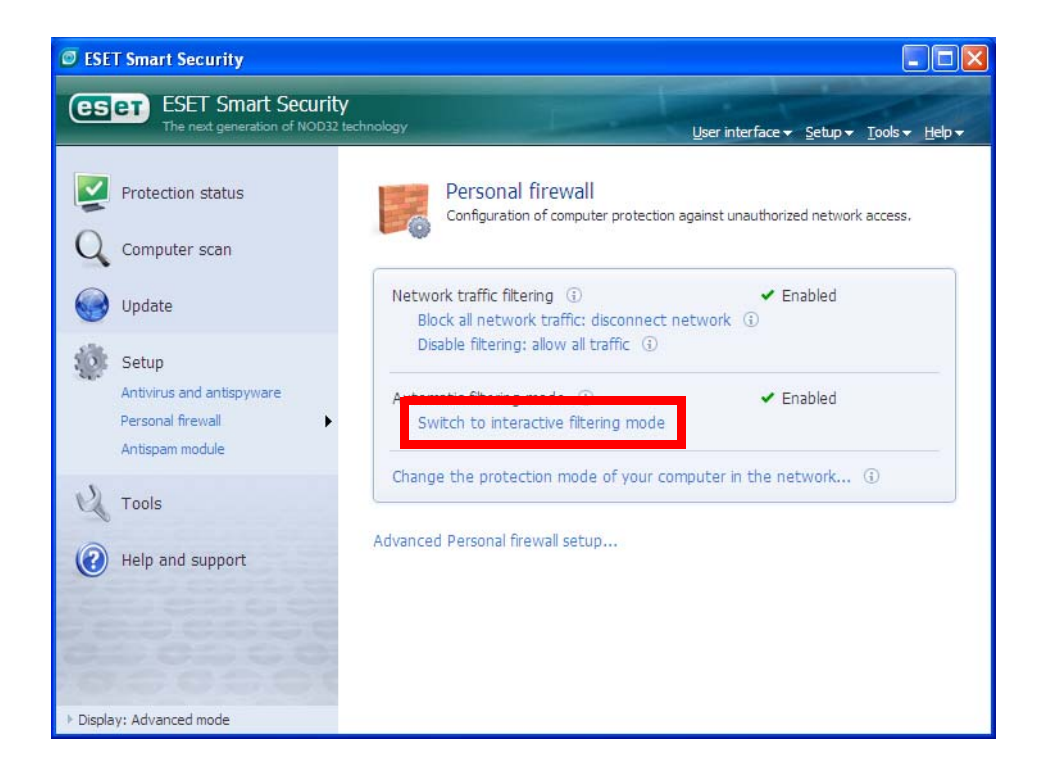

# Connecting the projector to Windows XP using EMP NS Connection

1. Conduct the steps 1 - 5 that are common procedures for WindowsXP.

2. Set up advanced setting of Personal firewall by clicking Advanced Personal firewall setup at the bottom of the following window.

| ESET Smart Security                                                        |                                                                                                    |
|----------------------------------------------------------------------------|----------------------------------------------------------------------------------------------------|
| ESET Smart Security<br>The next generation of NOD32 tect                   | hnology User interface + Setup + Tools + Help +                                                                  |
| Protection status<br>Q Computer scan                                       | Personal firewall<br>Configuration of computer protection against unauthorized network access.                   |
| Wpdate                                                                     | Network traffic filtering () ✓ Enabled<br>Block all network traffic: disconnect network ()                       |
| Setup<br>Antivirus and antispyware<br>Personal firewall<br>Antispam module | Disable filtering: allow all traffic ③ Interactive filtering mode ④ ✓ Enabled Switch to automatic filtering mode |
| V Tools                                                                    | Configure rules and zones<br>Change the protection mode of your computer in the network ③                        |
| Help and support                                                           | Advanced Personal firewall setup                                                                                 |
| Display: Advanced mode                                                     |                                                                                                    |

3.Set up Zone and rule editor by selecting Rules and zones and then clicking Setup button in Zone and rule editor section.

| ESET Smart Security                                                                                                    | ?×                                                                                                    |
|----------------------------------------------------------------------------------------------------|----------------------------------------------------------------------------------------------------|
| Setup                                                                                                    | (CSET)                                                                                                    |
| HTTP     On-demand computer sca     Exclusions     Options     Application modification de     Protocol filtering     Connection view     Antispam module     Update     Tools     Log files     Quarantine     Scheduler     Alerts and notifications     ThreatSense.Net     User interface     Alerts and notifications     Settings protection     Miscellaneous     Proxy server     Proxy server | Rules and zones         Trusted zone         A Trusted zone is a group of computers to which this computer is visible. An example of a Trusted zone is a home or office network.         D on ot display dialog with Trusted zone settings when changes in the network adapter settings are detected (e.g. change of IP address)         Setup         Zone and rule editor         Rules define how the Personal firewall handles incoming and outgoing network connections.         Setup         Information displayed in the rule editor         Information displayed about the application:         Description         Rules to display:         User and predefined rules         QK       Cancel |

4. Zone and rule setup window is displayed. Under the Rules tab, add a new rule by clicking New button.

| ne and rate setup                                                                                                    |                                                        |                              |                  |                             |       |
|----------------------------------------------------------------------------------------------------|--------------------------------------------------------|------------------------------|------------------|-----------------------------|-------|
| Rules Zones                                                                                                    |                                                        |                              |                  |                             |       |
| Rules define how the firewall will handle network<br>computers and specific ports. For more informatio<br><u>Toggle detailed view of all rules</u>                                                      | communication. Rules<br>n about rules, click <u>he</u> | can allow or deny co<br>ere. | ommunication for | particular applications, re | emote |
| Application/Rule                                                                                                    | Trusted zone in                                        | Trusted zone                 | Internet in      | Internet out                |       |
| ■                                                                                                    | Specific                                               | Specific                     | <b>Specific</b>  | Specific                    |       |
| 🗄 🛅 Services and Controller app                                                                                                    | 들 Specific                                             | 📃 Specific                   | 📃 Specific       | 🚍 Specific                  |       |
| 🗉 🥅 LSA Shell (Export Version)                                                                                                    | 🚍 Specific                                             | 🚍 Specific                   | 📃 Specific       | 🗮 Specific                  |       |
| 🗉 🏥 Windows NT Logon Application                                                                                                    | 🚍 Specific                                             | 🚍 Specific                   | 📃 Specific       | 🗮 Specific                  |       |
| 🗄 💮 System                                                                                                    | Specific                                               | Specific                     | ? Ask            | \Xi Specific                |       |
| File description:         Generic Host Process for           Company:         Microsoft Corporation           File version:         5.1.2600.5512 (xpsp.06           Original name:         svchost.exe | r Win32 Services<br>80413-2111)                        |                              |                  |                             |       |
| Copyright: © Microsoft Corporation<br>Created on: Wednesday, August 04,                                                                                                    | i. All rights reserved.<br>2004                        |                              |                  |                             |       |
|                                                                                                    |                                                        |                              |                  |                             |       |
|                                                                                                    |                                                        |                              | ОК               | Cancel A                    | pply  |

- 5. Create a rule for EMP NS Connection
- In the name box, enter an arbitrary rule name for the EMP NS connection.
- Set Direction to Both.
- Set Action to Allow.
- Keep the default in other setting items.
- Select Local tub.

| New rule:                                                                            |
|--------------------------------------------------------------------------------------|
| General Local Remote                                                                 |
| General information about rule Name: EMP NS Connection Direction: Both Action: Allow |
| Protocol: TLP & UUP Select protocol                                                  |
| Additional action                                                                    |
| General: Direction: Both Action: Allow Log: TCP & UDP                                |
| Remote side: For every<br>Local side: For every                                      |
| OK Cancel                                                                            |

- Click Browse button in Application section. Then select executable file of EMP NS Connection.

(Location where EMP NS Connection's exe file is stored : C:\Program Files\EPSON Projector\EMP NS Connection V2\EMP\_NSC.exe)

\*The above is default folder path when the EMP NS Connection was installed in PC.

- Keep the default in other setting items.

- Click OK button.

| New rule:                | ? 🛛                                                                    |
|--------------------------|------------------------------------------------------------------------|
| General Local            | Remote                                                                 |
| -Local port:-            |                                                                        |
|                          | Add port                                                               |
|                          | Add port range                                                         |
|                          | Remove                                                                 |
| Application: -           |                                                                        |
|                          | C:\Program Files\EPSON Projector\EMP NS Connection V2\EMP_NS(          |
| 311-1                    | Browse                                                                 |
|                          |                                                                        |
|                          |                                                                        |
| General:<br>Remote side: | Direction: Both Action: Allow Log: TCP & UDP                           |
| Local side:              | Ports: For every                                                       |
|                          | Application: C:\Program Files\EPSON Projector\EMP NS Connection V2\EMI |
| <                        | >                                                                      |
|                          | OK Cancel                                                              |

6. Confirm that the EMP NS Connection rule has been added on the Rules tab.

| Rules define how the firewall will handle network co<br>computers and specific ports. For more information<br><u>foggle detailed view of all rules</u> | mmunication, Rules<br>about rules, click <u>he</u> | can allow or deny ci<br><u>ere</u> ,                     | ommunication for                             | particular applications, remo                |
|----------------------------------------------------------------------------------------------------|----------------------------------------------------|----------------------------------------------------------|----------------------------------------------|----------------------------------------------|
| Application/Rule                                                                                                    | Trusted zone in                                    | Trusted zone                                             | Internet in                                  | Internet out                                 |
| Generic Host Process for Win32 Se     Services and Controller app     LSA Shell (Export Yersion)                                                       | Specific<br>Specific<br>Specific<br>Specific       | Specific<br>Specific<br>Specific<br>Specific<br>Specific | Specific<br>Specific<br>Specific<br>Specific | Specific<br>Specific<br>Specific<br>Specific |
| Windows NI Logon Application                                                                                                    | = Specific                                         | = Specific                                               | 7 Ask                                        | = Specific                                   |
| Windows NI Logon Application     System     Grift NS Lonniection V2.50                                                                                 | Specific                                           | E Specific                                               | ? Ask                                        | Specific                                     |
| Windows N Logon Application     System     System     EMP N5 Connection                                                                                | Specific                                           | Specific                                                 | Allow                                        | Specific                                     |

7. Create a rule for movie sending mode(VLC). (For EMP-1825, EB-1725/1735W/G5150/G5350).

- Click the New button on the Rule tab in the Zone and rule setup window like the step 4.

Then the following screen is displayed.

- In the name box, enter an arbitrary rule name.

- Set Direction to IN.

- Set Action to Allow.
- Keep the default in other setting items.
- Select Local tab.

| New rule:                                                            | ? 🗙                                                                                                    |
|----------------------------------------------------------------------|----------------------------------------------------------------------------------------------------|
| General Local                                                        | Remote                                                                                                    |
| General infor<br>Name: A<br>Direction: I<br>Action: A<br>Protocol: T | nation about rule<br>Allow communication for vlc.exe<br>n<br>Xllow<br>CP & UDP<br>Select protocol                                                        |
| Additional ac                                                        | tion Notify user                                                                                                    |
| General:<br>Remote side:<br>Local side:                              | Direction: In Action: Allow Log: TCP & UDP<br>For every<br>Ports: For every<br>Application: c:\program files\epson projector\emp ns connection v2\vlc086 |
| <                                                                    |                                                                                                    |
|                                                                      | OK Cancel                                                                                                    |

- Click Browse button in Application section. Then select executable file of VLC.

(Location where the VLC's exe file is stored : C:\Program Files\EPSON Projector\EMP NS Connection V2\vlc086\vlc.exe)

\*The above is default folder path when the EMP NS Connection was installed in PC.

- Keep the default in other setting items.
- Click OK button.

| New rule:                   | ? 🛛                                                                       |
|-----------------------------|---------------------------------------------------------------------------|
| General Local               | Remote                                                                    |
| Local port:                 |                                                                           |
|                             |                                                                           |
|                             | Add port range                                                            |
|                             | Remove                                                                    |
| Application: -              | er/brogram files/enson projector/emp.ns.connection.v2/vlc086/vlc.eve      |
| A .                         | Browse                                                                    |
| General:                    | Direction: In Action: Allow Log: TCP & UDP                                |
| Remote side:<br>Local side: | For every<br>Ports: For every                                             |
|                             | Application: c:\program files\epson projector\emp ns connection v2\vlc086 |
| <                           |                                                                           |
|                             | OK Cancel                                                                 |

8. Create a rule for movie sending mode(VLC). (For EMP-1705/1715/1815)

- Click the New button on the Rule tab in the Zone and rule setup window like the step 4.

Then the following screen is displayed.

- In the name box, enter an arbitrary rule name.

- Set Direction to IN.

- Set Action to Allow.
- Keep the default in other setting items.
- Select Local tab.

| New rule:                              | ? 🛛                                                                                                    |
|----------------------------------------|----------------------------------------------------------------------------------------------------|
| General Loc                            | al Remote                                                                                                    |
| General inf<br>Name:                   | Allow communication for vlc.exe(2)                                                                                                    |
| Direction                              |                                                                                                    |
| Protocol:                              | Allow Select protocol                                                                                                    |
| Additional a                           | Inction                                                                                                    |
|                                        |                                                                                                    |
| General:<br>Remote side<br>Local side: | Direction: In Action: Allow Log: TCP & UDP<br>Ports: For every<br>Ports: For every<br>Application: c:\program files\epson projector\emp ns connection v2\vlc08< |
| <                                      |                                                                                                    |
|                                        | OK Cancel                                                                                                    |

- Click Browse button in Application section. Then select executable file of VLC.

(Location where the VLC's exe file is stored : C:\Program Files\EPSON Projector\EMP NS Connection V2\vlc084\vlc.exe)

\*The above is default folder path when the EMP NS Connection was installed in PC.

- Keep the default in other setting items.
- Click OK button.

| New rule:                   | ? 🛛                                                                       |
|-----------------------------|---------------------------------------------------------------------------|
| General Local               | Remote                                                                    |
| Local port:                 |                                                                           |
|                             | Add port                                                                  |
|                             | Add port range                                                            |
|                             | Remove                                                                    |
| Application: -              | р                                                                         |
| Δ                           | c:\program files\epson projector\emp ns connection v2\vlc084\vlc.exe      |
|                             | Browse                                                                    |
|                             |                                                                           |
|                             |                                                                           |
| General:                    | Direction: In Action: Allow Log: TCP & UDP                                |
| Remote side:<br>Local side: | For every<br>Ports: For every                                             |
|                             | Application: c:\program files\epson projector\emp ns connection v2\vlc084 |
| <                           |                                                                           |
|                             | OK Cancel                                                                 |

9. Make sure that the movie sending mode(VLC) rule has been added in the Rules tab. (For EMP-1825, EB-1725/1735W/G5150/G5350)

| one and rule setup                                                                                                    |                                                                   |                                                                      |                                                                             |                                                                                                    |
|----------------------------------------------------------------------------------------------------|-------------------------------------------------------------------|----------------------------------------------------------------------|-----------------------------------------------------------------------------|----------------------------------------------------------------------------------------------------|
| Rules Zones                                                                                                    |                                                                   |                                                                      |                                                                             |                                                                                                    |
| Rules define how the firewall will handle network co<br>computers and specific ports. For more information<br><u>Toggle detailed view of all rules</u>                                                                                        | mmunication. Rules<br>about rules, click <u>he</u>                | can allow or deny co<br>ere.                                         | ommunication for p                                                          | particular applications, remote                                                                                     |
| Application/Rule                                                                                                    | Trusted zone in                                                   | Trusted zone                                                         | Internet in                                                                 | Internet out                                                                                                    |
| Generic Host Process for Win32 Se     Generic Host Process for Win32 Se     Services and Controller app     State (Export Version)     Windows NT Logon Application     System     System     System     System                               | Specific<br>Specific<br>Specific<br>Specific<br>Specific<br>Allow | Specific<br>Specific<br>Specific<br>Specific<br>Specific<br>Specific | Specific<br>Specific<br>Specific<br>Specific<br>Specific<br>Specific<br>Ask | <ul> <li>Specific</li> <li>Specific</li> <li>Specific</li> <li>Specific</li> <li>Specific</li> <li>Allow</li> </ul> |
| 🗐 🚡 🗸 слеже                                                                                                    | Allow                                                             | АЭК                                                                  | V Allow                                                                     | ASK                                                                                                    |
| Allow communication for vlc.exe                                                                                                    |                                                                   |                                                                      | 🛹 Allow                                                                     |                                                                                                    |
| E 🚣 Vienene                                                                                                    |                                                                   |                                                                      |                                                                             |                                                                                                    |
| Rule name:     Allow communication for vic       General:     Direction: In     Action: Allo       Remote side:     For every       Local side:     For every port       Application:     C:\Program File       New     Edit     Delete (Del) | c.exe<br>w <u>Protocoli</u> <sup>-</sup><br>es\EPSON Projector    | ICP UDP                                                              | V2\vlc086\vlc.ex                                                            | e                                                                                                    |
|                                                                                                    |                                                                   |                                                                      | ОК                                                                          | Cancel Apply                                                                                                    |

10. Make sure that the movie sending mode(VLC) rule has been added on the Rules tab. (For EMP-1705/1715/1815)

| computers and specific ports. For more information<br>Toggle detailed view of all rules                                                                                                    | about rules, click <u>he</u>                                                      | ere.                                                                            |                                                                                      |                                                                                          |
|----------------------------------------------------------------------------------------------------|-----------------------------------------------------------------------------------|---------------------------------------------------------------------------------|--------------------------------------------------------------------------------------|------------------------------------------------------------------------------------------|
| Application/Rule  Generic Host Process for Win32 Se  Generic Host Process for Win32 Se  Generic Host Process for Win32 Se  Generic Host Process for Win32 Se  Generic Host Process for Win32 Se  For the second second sec | Trusted zone in Specific Specific Specific Specific Specific Specific Allow Allow | Trusted zone<br>Specific<br>Specific<br>Specific<br>Specific<br>Specific<br>Ask | Internet in<br>Specific<br>Specific<br>Specific<br>Specific<br>Ask<br>Allow<br>Allow | Internet out<br>Specific<br>Specific<br>Specific<br>Specific<br>Specific<br>Allow<br>Ask |
| Enderts Allow communication for vlc.exe(2)                                                                                                    |                                                                                   | . 198                                                                           | C Allow                                                                              |                                                                                          |
| Rule name: Allow communication for vio                                                                                                    | exe(2)                                                                            |                                                                                 |                                                                                      |                                                                                          |

# Connecting the projector to Windows XP using Quick Wireless Connection

1. Conduct the steps 1 - 5 that are common procedures for WindowsXP.

2. Set up advanced setting of Personal firewall by clicking Advanced Personal firewall setup at the bottom of the following window.

| ESET Smart Security                                                        |                                                                                                    |
|----------------------------------------------------------------------------|----------------------------------------------------------------------------------------------------|
| ESET Smart Security<br>The next generation of NOD32 tech                   | inology <u>U</u> ser interface → <u>S</u> etup → <u>I</u> ools → <u>H</u> elp →                                      |
| Protection status                                                          | Personal firewall<br>Configuration of computer protection against unauthorized network access.                       |
| Update                                                                     | Network traffic filtering (i) <ul> <li>Enabled</li> <li>Block all network traffic: disconnect network (i)</li> </ul> |
| Setup<br>Antivirus and antispyware<br>Personal firewall<br>Antispam module | Disable filtering: allow all traffic ③ Interactive filtering mode ③ ✓ Enabled Switch to automatic filtering mode     |
| Tools                                                                      | Configure rules and zones<br>Change the protection mode of your computer in the network ①                            |
| Help and support                                                           | Advanced Personal firewall setup                                                                                     |
| Display: Advanced mode                                                     |                                                                                                    |

3.Set up Zone and rule editor by selecting Rules and zones and then clicking Setup button in Zone and rule editor section.

| SET Smart Security                                                                                                    | 2 🛛                                                                                                    |
|----------------------------------------------------------------------------------------------------|----------------------------------------------------------------------------------------------------|
| Setup                                                                                                    | (CSET)                                                                                                    |
| HITP     On-demand computer scal     Exclusions     Rules and zones     tions     Application modification de     Protocol filtering     Connection view     Antispam module     Update     Tools     Log files     Quarantine     Scheduler     Alerts and notifications     ThreatSense.Net     User interface     Alerts and notifications     Settings protection     Miscellaneous     Proxy server | Rules and zones         Trusted zone         A Trusted zone is a group of computers to which this computer is visible. An example of a Trusted zone is a home or office network.         Do not display dialog with Trusted zone settings when changes in the network adapter settings are detected (e.g. change of IP address)         Setup         Zone and rule editor         Rules define how the Personal firewall handles incoming and outgoing network connections.         Sgtup         Information displayed in the rule editor         Information displayed about the application:         Description         Rules to display:         User and predefined rules |

4. Zone and rule setup window is displayed. Under the Rules tab, add a new rule by clicking New button.

| Zone and rule setup                                                                                                    |                                                            |                              |                  |                               |     |
|----------------------------------------------------------------------------------------------------|------------------------------------------------------------|------------------------------|------------------|-------------------------------|-----|
| Rules Zones                                                                                                    |                                                            |                              |                  |                               |     |
| Rules define how the firewall will handle network co<br>computers and specific ports. For more information<br>Toggle detailed view of all rules                                                                                                    | mmunication. Rules<br>about rules, click <u>he</u>         | can allow or deny co<br>ere. | ommunication for | particular applications, remo | te  |
| Application/Rule                                                                                                    | Trusted zone in                                            | Trusted zone                 | Internet in      | Internet out                  |     |
| ⊕ 📅 Generic Host Process for Win32 Se                                                                                                    | <b>Specific</b>                                            | Specific                     | Specific         | 📃 Specific                    |     |
| 🗉 🛅 Services and Controller app                                                                                                    | 📃 Specific                                                 | 🚍 Specific                   | 📃 Specific       | 🚍 Specific                    |     |
| 🗉 🧮 LSA Shell (Export Version)                                                                                                    | 📃 Specific                                                 | Specific                     | 📃 Specific       | 🗮 Specific                    |     |
| 🕀 🏥 Windows NT Logon Application                                                                                                    | E Specific                                                 | Specific                     | Specific         | 🗮 Specific                    |     |
| 🗄 💮 System                                                                                                    | Specific                                                   | Specific                     | ? Ask            | Specific                      |     |
| File description:       Generic Host Process for V         Company:       Microsoft Corporation         File version:       5.1.2600.5512 (xpsp.080         Original name:       svchost.exe         Copyright:       © Microsoft Corporation.         Created on:       Wednesday, August 04, 2 | Win32 Services<br>413-2111)<br>All rights reserved.<br>004 |                              |                  |                               |     |
| New Edit Delete (Del)                                                                                                    |                                                            |                              |                  |                               |     |
|                                                                                                    |                                                            |                              | ОК               | Cancel Appl                   | y ) |

- 5. Create a rule for Quick Wireless Connection
- In the name box, enter an arbitrary rule name for the EMP NS connection.
- Set Direction to Both.
- Set Action to Allow.
- Keep the default in other setting items.
- Select Local tub.

| New rule:                                                            |                                                                                                    |
|----------------------------------------------------------------------|----------------------------------------------------------------------------------------------------|
| General Loca                                                         | Remote                                                                                                    |
| General infor<br>Name: A<br>Direction: A<br>Action: A<br>Protocol: 1 | mation about rule<br>Allow communication for emp_qw.exe<br>Soth<br>Allow<br>TCP & UDP Select protocol<br>tion                                             |
| Log                                                                  | Notify user                                                                                                    |
| General:<br>Remote side:<br>Local side:                              | Direction: Both Action: Allow Log: TCP & UDP<br>For every<br>Ports: For every<br>Apolication: c1program files/epson projector/quick wireless connection y |
| <                                                                    | ) (1                                                                                                    |
|                                                                      | OK Cancel                                                                                                    |

- Click Browse button in Application section. Then select executable file of Quick Wireless Connection. (Location where Quick Wireless Connection's exe file is stored : C:\Program Files\EPSON Projector\Quick Wireless Connection V1.00\EMP\_QW.exe)

\*The above is default folder path when the Quick Wireless Connection was installed in PC.

- Keep the default in other setting items.

- Click OK button.

| New rule:                | ? 🛛                                                                                           |
|--------------------------|-----------------------------------------------------------------------------------------------|
| General Local            | Remote                                                                                        |
| -Local port:             |                                                                                               |
|                          | Add port                                                                                      |
|                          | Add port range                                                                                |
|                          | Remove                                                                                        |
| Application: -           |                                                                                               |
| <b>M</b>                 | c:\program files\epson projector\quick wireless connection v1.00\emp_                         |
|                          | Browse                                                                                        |
|                          |                                                                                               |
|                          |                                                                                               |
| General:<br>Remote side: | Direction: Both Action: Allow Log: TCP & UDP<br>For every                                     |
| Local side:              | Ports: For every<br>Application: cubrogram files)encon projector)quick wireless connection v1 |
|                          | Application, c. (program nestopson projector (duict wireless connection vi                    |
| <                        |                                                                                               |
|                          | OK Cancel                                                                                     |

6. Confirm that the Quick Wireless Connection rule has been added on the Rules tab.

| ules define ho<br>omputers and                                                                     | w the firewall will handle network co<br>specific ports. For more information                                                                     | mmunication. Rules<br>about rules, click <u>h</u> é                                             | can allow or deny co<br>are,                                                                | ommunication for                                                                           | particular applications, rei                                                                   |
|----------------------------------------------------------------------------------------------------|----------------------------------------------------------------------------------------------------|-------------------------------------------------------------------------------------------------|---------------------------------------------------------------------------------------------|--------------------------------------------------------------------------------------------|------------------------------------------------------------------------------------------------|
| Application/R                                                                                      | ule                                                                                                    | Trusted zone in                                                                                 | Trusted zone                                                                                | Internet in                                                                                | Internet out                                                                                   |
| Gene     Servi     Servi     Syste     Syste     A     vic.es     Syste     A     vic.es     EMP N | ric Host Process for Win32 Se<br>ces and Controller app<br>ihell (Export Version)<br>ows NT Logon Application<br>em<br>ke<br>ke<br>ke<br>ke       | Specific<br>Specific<br>Specific<br>Specific<br>Specific<br>Specific<br>Allow<br>Allow<br>Allow | Specific<br>Specific<br>Specific<br>Specific<br>Specific<br>Specific<br>Ask<br>Ask<br>Allow | Specific<br>Specific<br>Specific<br>Specific<br>Specific<br>Ask<br>Allow<br>Allow<br>Allow | Specific<br>Specific<br>Specific<br>Specific<br>Specific<br>? Ask<br>? Ask<br>? Ask<br>? Allow |
|                                                                                                    | low communication for emp_qw.exe                                                                                                    |                                                                                                 |                                                                                             | 🛷 Allow                                                                                    | 🛹 Allow                                                                                        |
| ≀ule name:<br>General:<br>Remote side<br>Local side:                                               | Allow communication for em<br><u>Direction</u> : Both <u>Action</u> : Allo<br>For every<br>For every port<br><u>Application</u> : C:\Program File | ıp_qw.exe<br>w <u>Protocol:</u> '<br>es\EPSON Projector                                         | TCP UDP<br>\Quick Wireless Coni                                                             | nection V1.00\EM                                                                           | P_QW.exe                                                                                       |

# WindowsVista

### Common procedure

1. Start ESET Smart Security.

From Windows Vista start button, click Start > All Programs > ESET > ESET Smart Security > ESET Smart Security.

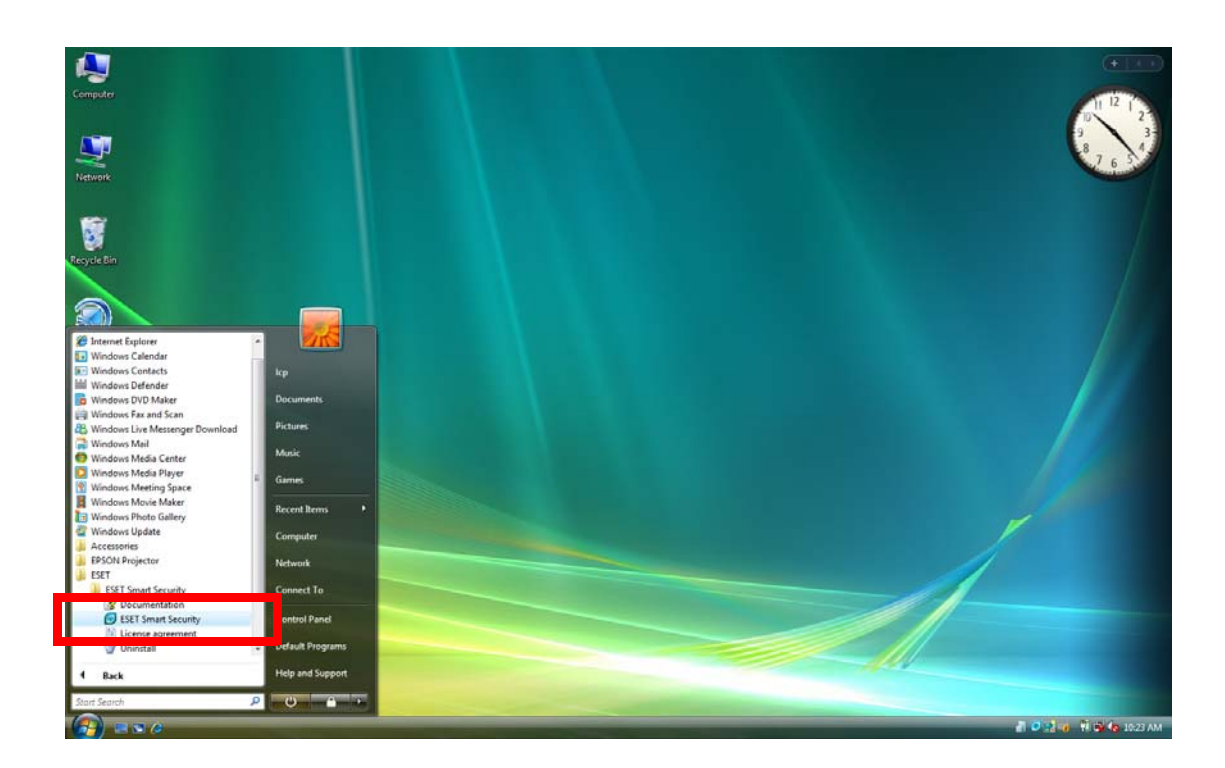

2. Switch the main window to Advanced mode by clicking Setup > Toggle Advanced mode.

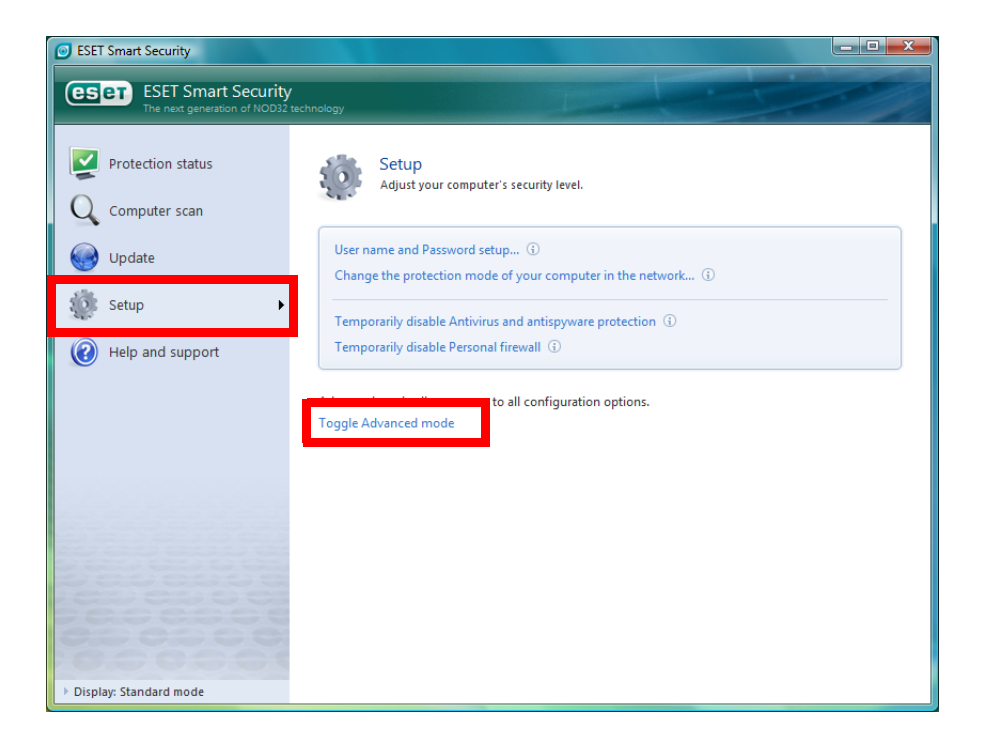

3. Confirmation window to change mode is displayed.

Click Yes to toggle to Advanced mode.

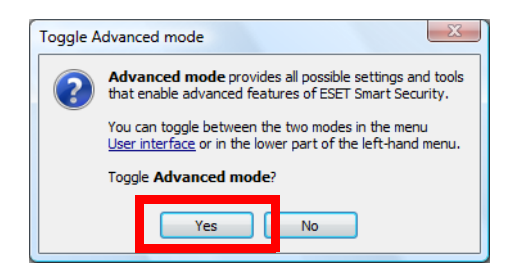

4. Set up Personal firewall by clicking Personal firewall in the Setup section on the center of the left side of the window.

| ESET Smart Security                                   |                                                                                                    |                                                  |
|-------------------------------------------------------|----------------------------------------------------------------------------------------------------|--------------------------------------------------|
| ESET Smart Security<br>The next generation of NOD32 t | echnology                                                                                                    | User interface → Setup → Tools → Help →          |
| Protection status                                     | Setup<br>Adjust your computer's security level.                                                                                      |                                                  |
| Update                                                | Antivirus and antispyware protection<br>Real-time file system protection                                                             | ✓ Enabled                                        |
| Setup                                                 | Email protection<br>Web access protection                                                                                            | <ul> <li>✓ Enabled</li> <li>✓ Enabled</li> </ul> |
| Antoponeniodare                                       | Network traffic filtering                                                                                                    | ✓ Enabled                                        |
| Tools                                                 | Antispam module<br>Antispam module                                                                                                   | ✓ Enabled                                        |
|                                                       | Set up User name and Password for update<br>Configure proxy server<br>Import and export settings<br>Enter entire advanced setup tree |                                                  |
|                                                       |                                                                                                    |                                                  |
| Display: Advanced mode                                |                                                                                                    |                                                  |

5. Switch from Automatic filtering mode to Interactive filtering mode by clicking Switch to Interactive filtering mode.

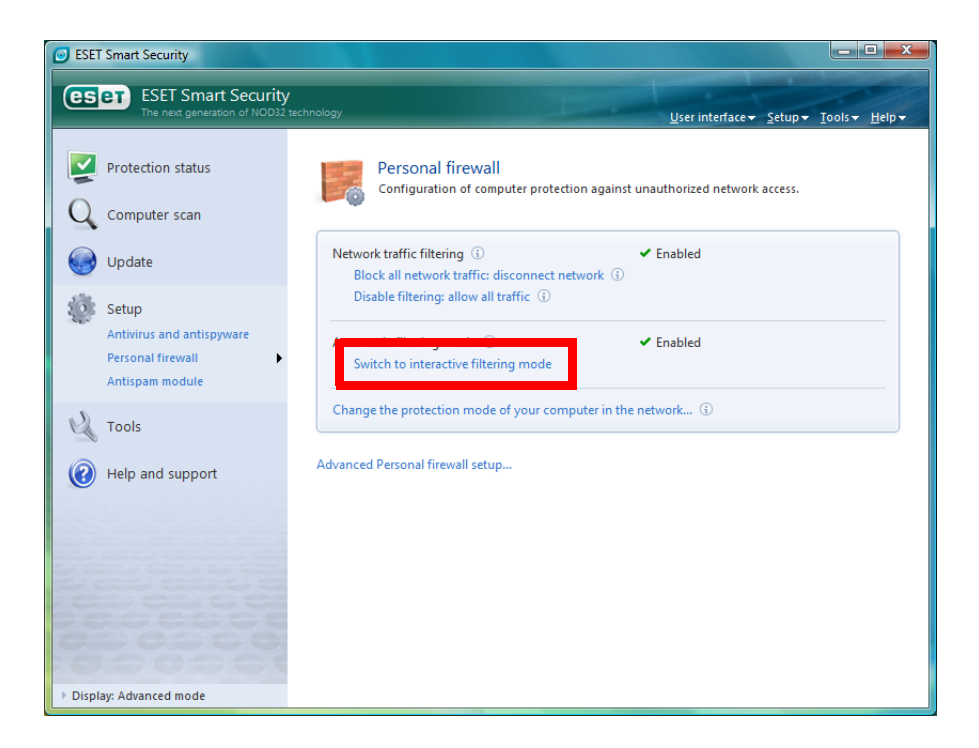

# Connecting the projector to Windows Vista using EMP NS Connection

1. Conduct the steps 1 - 5 that are common procedures for Windows Vista.

2. Set up advanced setting of Personal firewall by clicking Advanced Personal firewall setup at the bottom of the following window.

| ESET Smart Security                                                        |                                                                                                    |
|----------------------------------------------------------------------------|----------------------------------------------------------------------------------------------------|
| ESET Smart Security<br>The next generation of NOD32 tech                   | nnology User interface + Setup + Tools + Help +                                                        |
| Protection status<br>Q Computer scan                                       | Personal firewall<br>Configuration of computer protection against unauthorized network access.         |
| Update                                                                     | Network traffic filtering ① ✓ Enabled<br>Block all network traffic: disconnect network ③               |
| Setup<br>Antivirus and antispyware<br>Personal firewall<br>Antispam module | Disable filtering: allow all traffic ① Interactive filtering mode ③ Switch to automatic filtering mode |
| Tools                                                                      | Configure rules and zones<br>Change the protection mode of your computer in the network ①              |
| Help and support                                                           | Advanced Personal firewall setup                                                                       |
|                                                                            |                                                                                                    |
|                                                                            |                                                                                                    |
| 000000                                                                     |                                                                                                    |
| Display: Advanced mode                                                     |                                                                                                    |

3.Set up Zone and rule editor by selecting Rules and zones and then clicking Setup button in Zone and rule editor section.

| ESET Smart Security ? ×                                                                                                    |
|----------------------------------------------------------------------------------------------------|
| Setup ESET                                                                                                    |
| B       HTTP         On-demand computer sca       Trusted zone         Exclusions       Trusted zone is a group of computers to which this computer is visible. An example of a Trusted zone is a home or office network.         P       Sona mewain         P       On-demand computer sca         Application modification de Protocol filtering       Do not display dialog with Trusted zone settings when changes in the network adapter settings are detected (e.g. change of IP address)         Setup       Zone and rule editor         Rules and notifications       Setup         Zone and rule editor       Rules define how the Personal firewall handles incoming and outgoing network connections.         Information displayed in the rule editor       Information displayed about the application:         Quarantine       Setup         Alerts and notifications       Information displayed about the application:         Description       Rules to display:         User and predefined rules       Image: Setup         OK       Cancel       Default |

4. Zone and rule setup window is displayed. Under the Rules tab, add a new rule by clicking New button.

| Ze | Zone and rule setup                                                                                                    |                                                   |                                               |                 |                          |
|----|----------------------------------------------------------------------------------------------------|---------------------------------------------------|-----------------------------------------------|-----------------|--------------------------|
|    | Rules Zones                                                                                                    |                                                   |                                               |                 |                          |
|    | Rules define how the firewall will handle networ<br>remote computers and specific ports. For more<br><u>Toggle detailed view of all rules</u>                                                        | k communication. Rules<br>information about rules | can allow or deny co<br>, click <u>here</u> . | mmunication for | particular applications, |
|    | Application/Rule                                                                                                    | Trusted zone in                                   | Trusted zone out                              | Internet in     | Internet out             |
|    | Host Process for Windows Service                                                                                                    | es 🗏 Specific                                     | Specific                                      | Specific        | Specific Specific        |
|    | Services and Controller app                                                                                                    | Specific                                          | Specific                                      | Specific        | Specific                 |
| Ш  | Local Security Authority Process                                                                                                    | Specific                                          | Specific                                      | Specific        | Specific                 |
|    | 🗄 🏥 Windows Logon Application                                                                                                    | Specific                                          | Specific                                      | Specific        | Specific                 |
|    | System                                                                                                    | Specific                                          | Specific                                      | ? Ask           | Specific                 |
|    | File description:         Host Process for Wind           Company:         Microsoft Corporation           File version:         6.0.6000.16386 (vista)           Original name:         svchost.exe | lows Services<br>a_rtm.061101-2205)               |                                               |                 |                          |
|    | Copyright: © Microsoft Corporati<br>Created on: Monday, January 21,                                                                                                    | on. All rights reserved.<br>2008                  |                                               |                 |                          |
|    | En Data (Da)                                                                                                    |                                                   |                                               | ОК              | Cancel Apply             |

- 5. Create a rule for EMP NS Connection.
- In the name box, enter an arbitrary rule name for the EMP NS connection.
- Set Direction to Both.
- Set Action to Allow.
- Keep the default in other setting items.
- Select Local tub.

| New rule:                                                                                                    | ? ×    |
|----------------------------------------------------------------------------------------------------|--------|
| General Local Remote                                                                                                    |        |
| General information about rule Name: EMP NS Connection V2.50 Direction: Both Action: Allow Protocol: TCP & UDP Select protocol |        |
| Additional action                                                                                                    |        |
| General: Direction: Both Action: Allow Log: TCP & U<br>Remote side: For every<br>Local side: For every                         | qc     |
|                                                                                                    | Cancel |

- Click Browse button in Application section. Then select executable file of EMP NS Connection.

(Location where EMP NS Connection's exe file is stored : C:\Program Files\EPSON Projector\EMP NS Connection V2\EMP\_NSC.exe)

\*The above is default folder path when the EMP NS Connection was installed in PC.

- Keep the default in other setting items.

- Click OK button.

| New rule:        | 8 ×                                                             |
|------------------|-----------------------------------------------------------------|
| General Local    | Remote                                                          |
| Local port:      |                                                                 |
|                  | Add port                                                        |
|                  | Add port range                                                  |
|                  | Remove                                                          |
| - Application: - |                                                                 |
|                  | C:\Program Files\EPSON Projector\EMP NS Connection V2\EMP_NS(   |
| 38-7             | Browse                                                          |
|                  |                                                                 |
|                  |                                                                 |
| General:         | Direction: Both Action: Allow Log: TCP & UDP                    |
| Remote side:     | For every                                                       |
| Local side:      | Ports: For every                                                |
|                  | Application: C:\Program Files\EPSON Projector\EMP NS Connection |
| •                | 4 III                                                           |
|                  | OK Cancel                                                       |
|                  |                                                                 |

6. Confirm that the EMP NS Connection rule has been added on the Rules tab.

| ules define how the firewall will handle network o<br>mote computers and specific ports. For more info<br>pagle detailed view of all rules | ommunication. Rules<br>ormation about rules | can allow or deny co<br>, dick <u>here</u> . | mmunication for | particular applications, |
|----------------------------------------------------------------------------------------------------|---------------------------------------------|----------------------------------------------|-----------------|--------------------------|
| Application/Rule                                                                                                    | Trusted zone in                             | Trusted zone out                             | Internet in     | Internet out             |
| Host Process for Windows Services                                                                                                    | Specific                                    | Specific                                     | Specific        | Specific                 |
| Services and Controller app                                                                                                    | Specific                                    | Specific                                     | Specific        | Specific                 |
| Local Security Authority Process                                                                                                    | Specific                                    | Specific                                     | Specific        | Specific                 |
| 🗄 🏨 Windows Logon Application                                                                                                    | Specific                                    | Specific                                     | Specific        | Specific                 |
| Sustem                                                                                                    | = Specific                                  | = Specific                                   | ? Ask           | Specific                 |
| Jystem                                                                                                    | = specific                                  | - specific                                   | : ASK           | - specific               |
|                                                                                                    |                                             | _ specific                                   | : ASK           |                          |
| EMP NS Connection V2.50                                                                                                    |                                             | - specific                                   | Allow           | ✓ Allow                  |

7. Establish a rule to transfer movie (VLC) to EMP-1825 or EB-1725/1735W/G5150/G5350.

- Click the New button on the Rule tab in the Zone and rule setup window like the step 4.

Then the following screen is displayed.

- In the name box, enter an arbitrary rule name.

- Set Direction to IN.

- Set Action to Allow.
- Keep the default in other setting items.
- Select Local tab.

| New rule:                                                                                                    |
|----------------------------------------------------------------------------------------------------|
| General Local Remote                                                                                                    |
| General information about rule       Name:     Allow communication for vic.exe       Direction:     In       Action:     Allow |
| Protocol: TCP & UDP Select protocol                                                                                            |
| 🗌 Log 📄 Notify user                                                                                                    |
|                                                                                                    |
| General: Direction: In Action: Allow Log: TCP & UDP<br>Remote side: For every                                                  |
| Local side: Ports: For every                                                                                                   |
| Application: c:\program files\epson projector\emp ns connection v                                                              |
|                                                                                                    |
| OK Cancel                                                                                                    |

- Click Browse button in Application section. Then select executable file of VLC.

(Location where the VLC's exe file is stored : C:\Program Files\EPSON Projector\EMP NS Connection V2\vlc086\vlc.exe)

\*The above is default folder path when the EMP NS Connection was installed in PC.

- Keep the default in other setting items.
- Click OK button.

| New rule:     | ? <mark>×</mark>                                                     |
|---------------|----------------------------------------------------------------------|
| General Local | Remote                                                               |
| -Local port:  |                                                                      |
|               | Add port                                                             |
|               | Add port range                                                       |
|               | Remove                                                               |
| Application:  |                                                                      |
|               | c:\program files\epson projector\emp ns connection v2\vlc086\vlc.exe |
| 🚔             | Browse                                                               |
|               |                                                                      |
| General:      | Direction: In Action: Allow Log: TCP & UDP                           |
| Kemote side:  | For every                                                            |
| Local side:   | Application: c) program files) encon projector) emp os connection y  |
| •             | mppication, c. (program mes/epson projector/emp hs connection v.     |
|               | OK Cancel                                                            |

8. Create a rule for movie sending mode(VLC). (For EMP-1705/1715/1815)

- Click the New button on the Rule tab in the Zone and rule setup window like the step 4.

Then the following screen is displayed.

- In the name box, enter an arbitrary rule name.

- Set Direction to IN.

- Set Action to Allow.
- Keep the default in other setting items.
- Select Local tab.

| New rule:                | ? ×                                                                                   |
|--------------------------|---------------------------------------------------------------------------------------|
| General Local            | Remote                                                                                |
| General infor<br>Name:   | mation about rule<br>Allow communication for vlc.exe(2)                               |
| Direction:<br>Action:    | In  Allow TCP & UDP Select protocol                                                   |
| Additional ac            | tion 🔲 Notify user                                                                    |
| General:<br>Remote side: | Direction: In Action: Allow Log: TCP & UDP<br>For every                               |
| Local side:              | Ports: For every<br>Application: c:\program files\epson projector\emp ns connection v |
| •                        | OK Cancel                                                                             |

- Click Browse button in Application section. Then select executable file of VLC.

(Location where the VLC's exe file is stored : C:\Program Files\EPSON Projector\EMP NS Connection V2\vlc084\vlc.exe)

\*The above is default folder path when the EMP NS Connection was installed in PC.

- Keep the default in other setting items.

- Click OK button.

| New rule:     | ?                                                                    |
|---------------|----------------------------------------------------------------------|
| General Local | Remote                                                               |
| Local port:   |                                                                      |
|               | Add port                                                             |
|               | Add port range                                                       |
|               | Remove                                                               |
| Application:  |                                                                      |
|               | c:\program files\epson projector\emp ns connection v2\vlc084\vlc.exe |
| -             | Browse                                                               |
|               |                                                                      |
| General:      | Direction: In Action: Allow Log: TCP & UDP                           |
| Remote side:  | For every                                                            |
| Local side:   | Ports: For every                                                     |
|               | Application: c:\program files\epson projector\emp ns connection v    |
|               | OK Cancel                                                            |

9. Make sure that the movie sending mode(VLC) rule has been added on the Rules tab. (For EMP-1825, EB-1725/1735W/G5150/G5350)

| one and rule setup                                                                                                    |                                                     |                                               |                   |                          |
|----------------------------------------------------------------------------------------------------|-----------------------------------------------------|-----------------------------------------------|-------------------|--------------------------|
| Rules Zones                                                                                                    |                                                     |                                               |                   |                          |
| Rules define how the firewall will handle network co<br>remote computers and specific ports. For more info<br><u>Toggle detailed view of all rules</u>                                                                                                    | ommunication. Rules<br>ormation about rules         | can allow or deny co<br>, click <u>here</u> . | mmunication for p | particular applications, |
| Application/Rule                                                                                                    | Trusted zone in                                     | Trusted zone out                              | Internet in       | Internet out             |
| Host Process for Windows Services                                                                                                    | Specific                                            | Specific                                      | Specific          | Specific                 |
| Services and Controller app                                                                                                    | Specific                                            | Specific                                      | Specific          | Specific                 |
| Local Security Authority Process                                                                                                    | Specific                                            | Specific                                      | Specific          | Specific                 |
| 🗄 🏥 Windows Logon Application                                                                                                    | Specific                                            | Specific                                      | Specific          | Specific                 |
| • System                                                                                                    | Specific                                            | Specific                                      | ? Ask             | Specific                 |
| EMP NS Connection V2.50                                                                                                    | V Allow                                             | 🗸 Allow                                       | 🗸 Allow           | V Allow                  |
| Allow communication for vic.exe                                                                                                    |                                                     |                                               |                   |                          |
|                                                                                                    |                                                     | <b>?</b>                                      | Allow             | <u> </u>                 |
| Rule name:<br>General:<br>Remote side:<br>Local side:<br>Allow communication for vi<br>Direction: In Action: Allow<br>For every port<br>Application: C: Program Fil                                                                                              | c.exe<br>pw <u>Protocol:</u><br>les\EPSON Projector | TCP UDP                                       | V2\vlc086\vlc.ex  | 2                        |
| Rule name:     Allow communication for vi<br>General:       Remote side:     Direction: In<br>For every<br>Local side:       For every<br>Local side:     For every<br>For every port<br>Application: C: \Program Fill       New     Edit     Delete (Del)       | c.exe<br>protocol:<br>es\EPSON Projector            | TCP UDP                                       | V2\vlc086\vlc.ext | 2                        |
| Rule name:       Allow communication for vi         General:       Direction: In       Action: Alle         Remote side:       For every         Local side:       For every port         Application: C: \Program Fil         New       Edit       Delete (Del) | c.exe<br>ow <u>Protocol:</u><br>les/EPSON Projector | TCP UDP                                       | V2\vlc086\vlc.exr | Cancel Apply             |

10. Make sure that the movie sending mode(VLC) rule has been added on the Rules tab. (For EMP-1705/1715/1815)

| one and rule setup                                                                                                    |                                                       |                                           |                                                                               |                                                                                                    |
|----------------------------------------------------------------------------------------------------|-------------------------------------------------------|-------------------------------------------|-------------------------------------------------------------------------------|----------------------------------------------------------------------------------------------------|
| Rules Zones                                                                                                    |                                                       |                                           |                                                                               |                                                                                                    |
| Rules define how the firewall will handle network com<br>remote computers and specific ports. For more inform<br><u>Togqle detailed view of all rules</u>                                                                                                    | munication. Rules ca<br>ation about rules, d          | n allow or deny comn<br>ick <u>here</u> . | nunication for par                                                            | ticular applications,                                                                                |
| Application/Rule                                                                                                    | Trusted zone in                                       | Trusted zone out                          | Internet in                                                                   | Internet out                                                                                         |
| Host Process for Windows Services                                                                                                    | Specific                                              | Specific                                  | Specific                                                                      | Specific                                                                                             |
| Services and Controller app                                                                                                    | Specific                                              | Specific                                  | <ul> <li>Specific</li> <li>Specific</li> <li>Specific</li> <li>Ask</li> </ul> | <ul> <li>Specific</li> <li>Specific</li> <li>Specific</li> <li>Specific</li> <li>Specific</li> </ul> |
| Local Security Authority Process                                                                                                    | Specific                                              | Specific                                  |                                                                               |                                                                                                    |
| 🗄 🏥 Windows Logon Application                                                                                                    | Specific                                              | Specific                                  |                                                                               |                                                                                                    |
| • System                                                                                                    | Specific                                              | Specific                                  |                                                                               |                                                                                                    |
| EMP NS Connection V2.50                                                                                                    | 🗸 Allow                                               | V Allow                                   | V Allow                                                                       | V Allow                                                                                              |
| 🖶 🛓 vlc.exe                                                                                                    | 🗸 Allow                                               | ? Ask                                     | V Allow                                                                       | ? Ask                                                                                                |
| Allow communication for vlc.exe(2)                                                                                                    |                                                       |                                           | ✓ Allow                                                                       |                                                                                                    |
| Rule name:         Allow communication for vic.e           General:         Direction: In         Action: Allow           Remote side:         For every         Local side:         For every port           Local side:         C: Program Files         Program Files | exe(2)<br><u>Protocol:</u> TCF<br>\EPSON Projector\Ef | P UDP<br>MP NS Connection V2              | \vlc084\vlc.exe                                                               |                                                                                                    |
| <u>N</u> ew <u>E</u> dit Delete (Del)                                                                                                    |                                                       |                                           |                                                                               |                                                                                                    |
|                                                                                                    |                                                       |                                           | ОК                                                                            | Cancel <u>Apply</u>                                                                                  |

# Connecting the projector to Windows Vista using Quick Wireless Connection

1. Conduct the steps 1 - 5 that are common procedures for WindowsVista.

2. Set up advanced setting of Personal firewall by clicking Advanced Personal firewall setup at the bottom of the following window.

| ESET Smart Security                                                        |                                                                                                    |
|----------------------------------------------------------------------------|----------------------------------------------------------------------------------------------------|
| ESET Smart Security<br>The next generation of NOD32 tecl                   | hnology User interface + Setup + Tools + Help +                                                        |
| Protection status<br>Q Computer scan                                       | Personal firewall<br>Configuration of computer protection against unauthorized network access.         |
| Update Update                                                              | Network traffic filtering ① ✓ Enabled<br>Block all network traffic: disconnect network ③               |
| Setup<br>Antivirus and antispyware<br>Personal firewall<br>Antispam module | Disable filtering: allow all traffic ③ Interactive filtering mode ③ Switch to automatic filtering mode |
| Tools                                                                      | Configure rules and zones<br>Change the protection mode of your computer in the network ③              |
| Help and support                                                           | Advanced Personal firewall setup                                                                       |
|                                                                            |                                                                                                    |
| 0000000                                                                    |                                                                                                    |
| Display: Advanced mode                                                     |                                                                                                    |

3.Set up Zone and rule editor by selecting Rules and zones and then clicking Setup button in Zone and rule editor section.

| Setup                                                                                                    | ESET Smart Security                                                                                                    | ? 🗙                                                                                                    |
|----------------------------------------------------------------------------------------------------|----------------------------------------------------------------------------------------------------|----------------------------------------------------------------------------------------------------|
| HTTP     On-demand computer scal     Exclusions     Rules and zones     Trusted zone     A Trusted zone is a group of computers to which this computer is visible. An example of a     Trusted zone is a home or office network.     Do got display dialog with Trusted zone settings when changes in the network                                                                                                    | Setup                                                                                                    | eser                                                                                                    |
| Application modification deplots         Application modifications         Application modifications         Connection view         Antispam module         Update         Consection view         Antispam module         Update         Consection view         Antispam module         Update         Consection view         Antispam module         Update         Quarantine         Scheduler         Alerts and notifications         ThreatSense.Net         User interface         Alerts and notifications         Settings protection         Builes to displayed about the application:         Description         Rules to display:         User and predefined rules         Proxy server         Image: Thread Sense Net         OK       Cancel | HTTP     On-demand computer scal     Exclusions     Pleanstrievensit     Roles and zones     polication modification de     Protocol filtering     Connection view     Antispam module     Update     Tools     Log files     Quarantine     Scheduler     Alerts and notifications     Stings protection     Miscellaneous     Proxy server     TII | Rules and zones         Trusted zone         A Trusted zone is a group of computers to which this computer is visible. An example of a Trusted zone is a home or office network.         Do not display dialog with Trusted zone settings when changes in the network adapter settings are detected (e.g. change of IP address)         Setup         Zone and rule editor         Rules define how the Personal firewall handles incoming and outgoing network connections.         Setup         Information displayed in the rule editor         Information displayed about the application:         Description         Rules to display:         User and predefined rules         OK       Cancel |

4. Zone and rule setup window is displayed. Under the Rules tab, add a new rule by clicking New button.

| Ze                                                                                                    | one and rule setup                                                                                                    |                                                           |                                            |                    |                         |
|----------------------------------------------------------------------------------------------------|----------------------------------------------------------------------------------------------------|-----------------------------------------------------------|--------------------------------------------|--------------------|-------------------------|
|                                                                                                    | Rules Zones                                                                                                    |                                                           |                                            |                    |                         |
|                                                                                                    | Rules define how the firewall will handle network co<br>remote computers and specific ports. For more infor<br><u>Toggle detailed view of all rules</u>                                                                                                    | mmunication. Rules<br>rmation about rules,                | can allow or deny co<br>dick <u>here</u> . | ommunication for p | articular applications, |
|                                                                                                    | Application/Rule                                                                                                    | Trusted 🔺                                                 | Trusted zone out                           | Internet in        | Internet out            |
|                                                                                                    | Host Process for Windows Services                                                                                                    | Specific                                                  | Specific Specific                          | Specific           | E Specific              |
|                                                                                                    | Services and Controller app                                                                                                    | Specific                                                  | Specific                                   | Specific           | Specific                |
|                                                                                                    | Local Security Authority Process                                                                                                    | Specific                                                  | Specific                                   | Specific           | Specific                |
|                                                                                                    | 🗉 🏥 Windows Logon Application                                                                                                    | Specific                                                  | Specific                                   | Specific           | Specific                |
|                                                                                                    | + System                                                                                                    | Specific                                                  | Specific                                   | ? Ask              | Specific                |
|                                                                                                    | EMP NS Connection V2.50                                                                                                    | V Allow                                                   | Allow                                      | V Allow            | ✓ Allow                 |
|                                                                                                    | 🗄 🚣 vlc.exe                                                                                                    | 🗸 Allow 🛛 ? Ask                                           | ? Ask                                      | V Allow            | ? Ask                   |
| File description:         Host Process for Windows           Company:         Microsoft Corporation           File version:         6.0.6000.16386 (vista_rb           Original name:         svchost.exe           Copyright:         © Microsoft Corporation.           Created on:         Monday, January 21, 200 |                                                                                                    | : Services<br>m.061101-2205)<br>All rights reserved.<br>8 |                                            |                    |                         |
| L                                                                                                    | New Edit Delete (Del)                                                                                                    |                                                           |                                            |                    |                         |
|                                                                                                    |                                                                                                    |                                                           |                                            | ок                 | Cancel Apply            |
| _                                                                                                    | And the second second s | and the state of the state of the                         | The second second                          |                    |                         |

- 5. Create a rule for Quick Wireless Connection
- In the name box, enter an arbitrary rule name for the EMP NS connection.
- Set Direction to Both.
- Set Action to Allow.
- Keep the default in other setting items.
- Select Local tub.

| New rule:                                                                                     | ? <b>x</b> |
|-----------------------------------------------------------------------------------------------|------------|
| General Local Remote                                                                          |            |
| General information about nule<br>Name: Allow communication for emp_qw.exe<br>Direction: Both |            |
| Action: Allow  Protocol: TCP & UDP Select protocol                                            |            |
| Additional action C Log Notify user                                                           |            |
|                                                                                               |            |
| General: Direction: Both Action: Allow Log: TCP & UDP                                         |            |
| Local side: For every                                                                         |            |
| ОКС                                                                                           | ancel      |

- Click Browse button in Application section. Then select executable file of Quick Wireless Connection. (Location where Quick Wireless Connection's exe file is stored : C:\Program Files\EPSON Projector\Quick Wireless Connection V1.00\EMP\_QW.exe)

\*The above is default folder path when the Quick Wireless Connection was installed in PC.

- Keep the default in other setting items.

- Click OK button.

| N | lew rule:                                             | ? ×                                                               |  |
|---|-------------------------------------------------------|-------------------------------------------------------------------|--|
| ſ | General Local                                         | Remote                                                            |  |
|   | Local port:                                           |                                                                   |  |
|   |                                                       | Add port                                                          |  |
|   |                                                       | Add port range                                                    |  |
|   |                                                       | Remove                                                            |  |
|   | Application:                                          |                                                                   |  |
|   |                                                       | C:\Program Files\EPSON Projector\Quick Wireless Connection V1.00\ |  |
|   |                                                       | Browse                                                            |  |
|   |                                                       |                                                                   |  |
|   |                                                       |                                                                   |  |
| 1 | General: Direction: Both Action: Allow Log: TCP & UDP |                                                                   |  |
|   | Remote side:                                          | For every                                                         |  |
|   | Local side:                                           | Ports: For every                                                  |  |
|   |                                                       | Application: C:\Program Files\EPSON Projector\Quick Wireless Con  |  |
|   | •                                                     | 4 11                                                              |  |
|   |                                                       | OK                                                                |  |

6. Confirm that the Quick Wireless Connection rule has been added on the Rules tab.

| Zone and rule setup                                                                                                    |                                                           |                                                                                 |                                                                            |                          |
|----------------------------------------------------------------------------------------------------|-----------------------------------------------------------|---------------------------------------------------------------------------------|----------------------------------------------------------------------------|--------------------------|
| Rules Zones                                                                                                    |                                                           |                                                                                 |                                                                            |                          |
| Rules define how the firewall will handle network commu<br>computers and specific ports. For more information abo<br><u>Toggle detailed view of all rules</u>                                                                                                    | unication. Rules can all<br>ut rules, click <u>here</u> . | ow or deny communio                                                             | cation for particul                                                        | lar applications, remote |
| Application/Rule                                                                                                    | Trusted zone in                                           | Trusted zone out                                                                | Internet in                                                                | Internet out             |
| Host Process for Windows Services                                                                                                    | Specific                                                  | Specific                                                                        | Specific                                                                   | Specific                 |
| Services and Controller app                                                                                                    | Specific                                                  | Specific                                                                        | Specific                                                                   | Specific                 |
| Local Security Authority Process                                                                                                    | Specific                                                  | <ul> <li>Specific</li> <li>Specific</li> <li>Specific</li> <li>Allow</li> </ul> | <ul> <li>Specific</li> <li>Specific</li> <li>Ask</li> <li>Allow</li> </ul> | Specific                 |
| 🗄 🏥 Windows Logon Application                                                                                                    | Specific                                                  |                                                                                 |                                                                            | Specific                 |
| System                                                                                                    | Specific                                                  |                                                                                 |                                                                            | Specific                 |
| EMP NS Connection V2.50                                                                                                    | V Allow                                                   |                                                                                 |                                                                            | V Allow                  |
|                                                                                                    |                                                           | <b>•</b> 7.5X                                                                   | · /                                                                        | · / • /                  |
| EPSON Quick Wireless Connection V1.00                                                                                                    | ) 🖌 🖌 🖌 🖌 🖌                                               | 🖌 Allow                                                                         | 🖌 Allow                                                                    | 🖌 Allow                  |
| Allow communication for any ground                                                                                                    |                                                           |                                                                                 | • # Allow                                                                  | Allow                    |
| File description:         EPSON Quick Wireless Connection V1.00           Company:         SEIXO EPSON CORPORATION           File version:         1, 0, 0, 0           Original name:         EPSON Quick Wireless Connection           Copyright:         Copyright:         Copyright:         Copyright:         Copyright:         Copyright:         Second Copyright:         Copyright:         Second Copyright:         Copyright:         Copyright: </td |                                                           |                                                                                 |                                                                            |                          |
| New Edit Delete (Del)                                                                                                    |                                                           |                                                                                 |                                                                            |                          |
|                                                                                                    |                                                           |                                                                                 | ОК                                                                         | Cancel <u>A</u> pply     |
|                                                                                                    |                                                           |                                                                                 |                                                                            |                          |